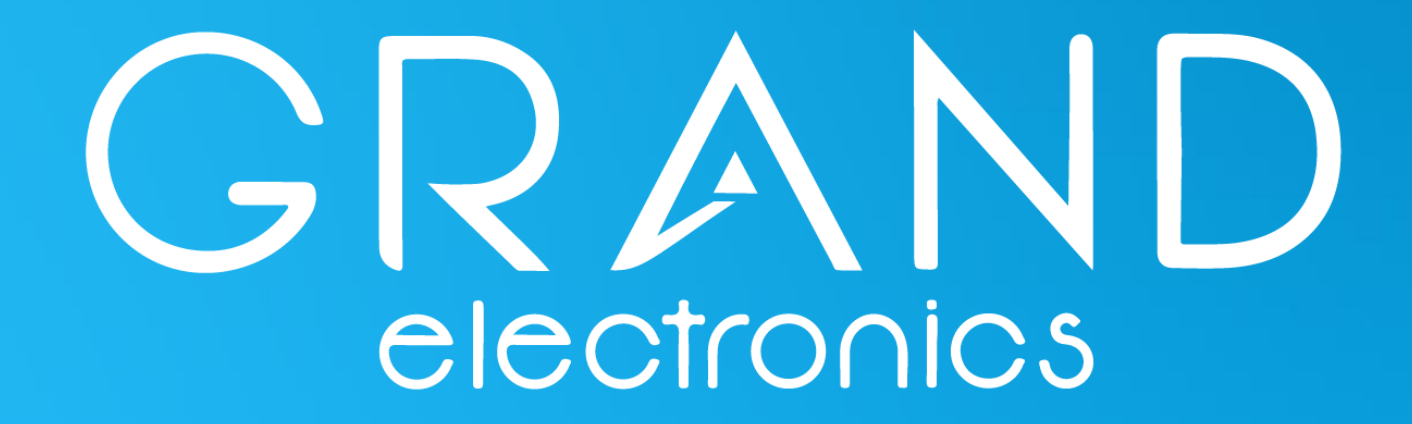

WWW.GRANDEL.GE

ონლაინ შესყიდვის სახელმძღვანელო

## აირჩეი "პროდუქცია"

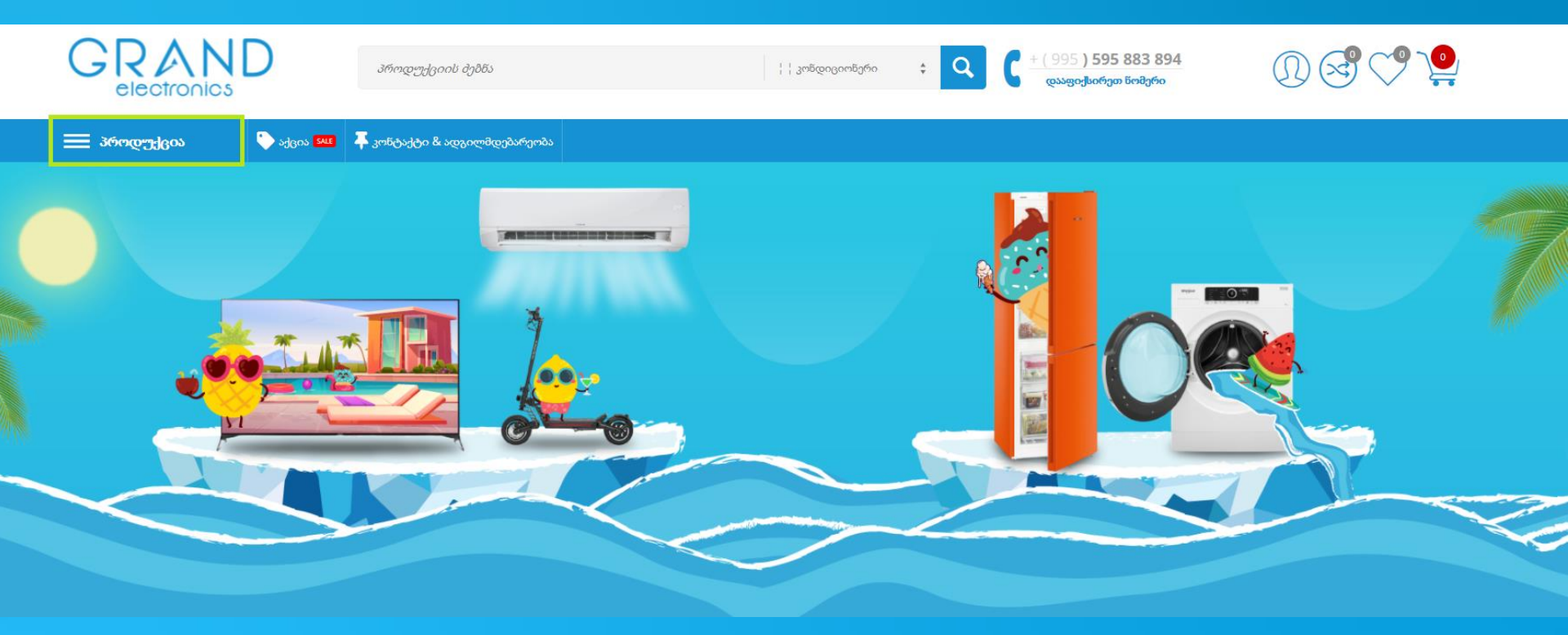

## აირჩიე სასურველი ტექნიკის განყოფილება

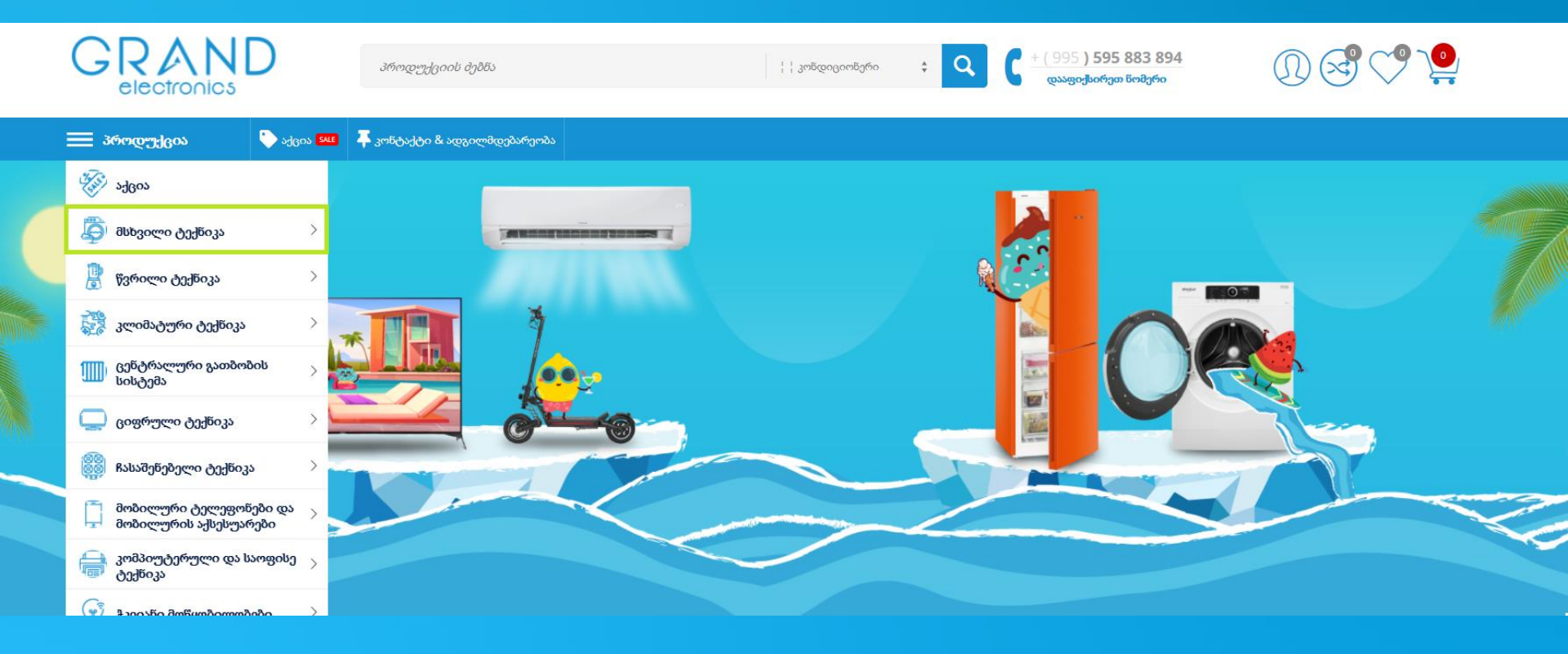

### აირჩიე სასურველი კატეგორია

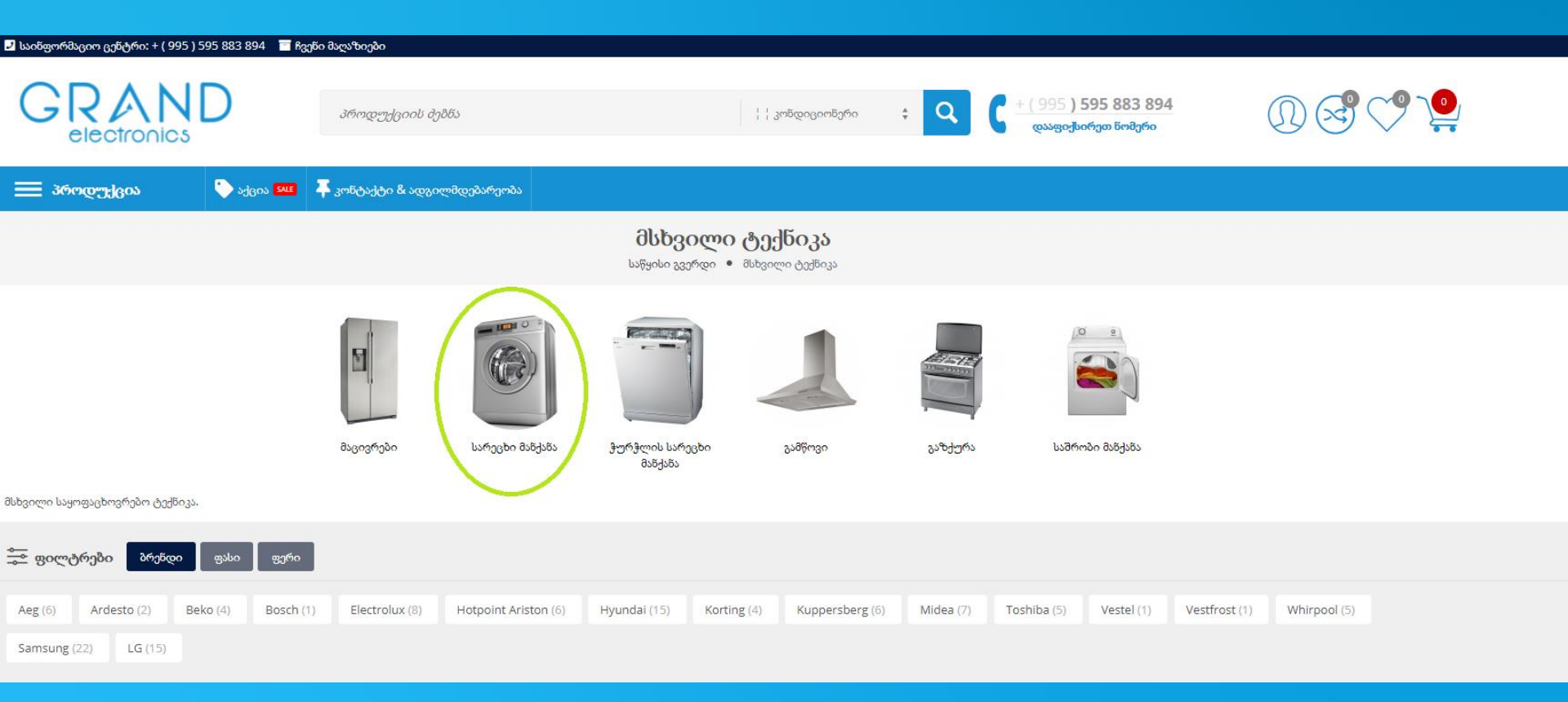

## აირჩიე პროდუქტი, რომლის შეძენაც გსურს

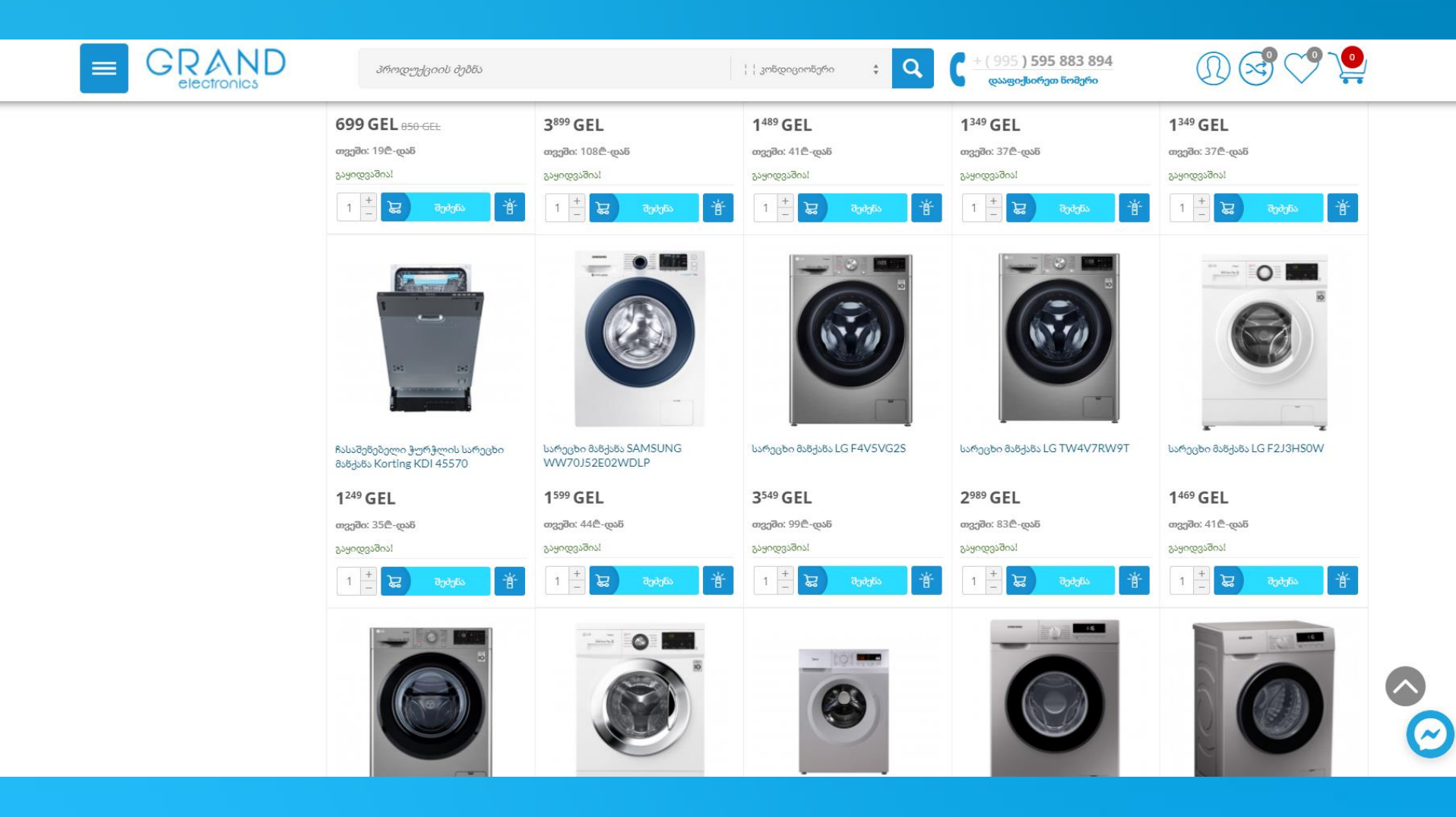

### სასურველი პროდუქცია ჩააგდე კალათაში ან შეიⴋინე

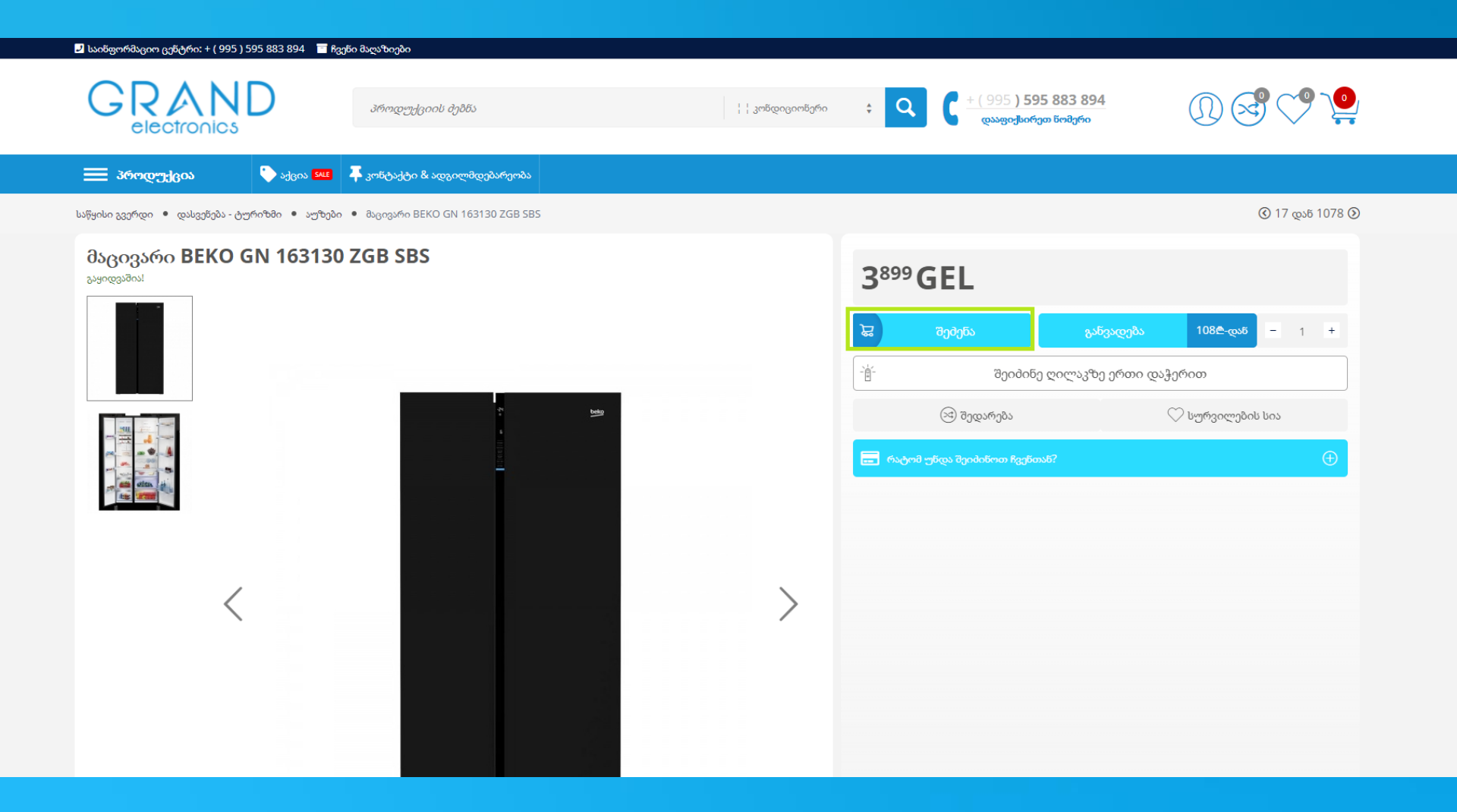

თუ უკვე დარეგისტრირებული ხარ, დააჭირე ავტორიზაციის ღილაკს, ხოლო თუ არ ხარ დარეგისტრირებული, შეავსე საჭირო მონაცემები და საჭიროების შემთხვევაში დაურთე დამატებითი კომენტარი

| 🗮 პროდუქცია                                                                                                    | 🐤 ుქცია 💶 | 📮 კონტაქტი & ადგილმდებარეობა  |                                          |       |                                                                                                    |                      |
|----------------------------------------------------------------------------------------------------|-----------|-------------------------------|------------------------------------------|-------|----------------------------------------------------------------------------------------------------|----------------------|
|                                                                                                    |           |                               | <b>შემენა</b><br>საწყისი გვერდი • შემენა |       |                                                                                                    |                      |
| <b>სად მივიტანოთ?</b><br>საქართველო                                                                                                    | •         |                               | თბილი                                    | ისი ~ | <b>პროდუქტები შეკვეთაში</b><br>მა <sub>მ</sub> ივარი BEKO GN 163<br>SBS<br>1 x 3 <sup>899</sup> GEL | 3130 ZGB             |
|                                                                                                    |           | თბილისი — გთხოვთ მიტანის<br>( | ფასი დააზუსტოთ ოპერატორთან<br>24)        |       | <b>შეკვეთა ჯამურად</b><br>1 პროდუქტი;                                                               | 3 <sup>899</sup> GEL |
| თბილისის მასშტაბით მიწოდება შეკვეთიდან 24 საათის განმავლობაში. თუ გაქვთ რაიმე სახის მოთხოვნა მიწოდების დროსთან დაკავშირებით, გთხოვთ, მოგვწეროთ კომენტარში.<br>გთხოვთ,მოწოდების შემდეგ, კურიერთან პირადად შეამოწმოთ შეძენილი პროდუქცია, წუნის აღმოჩენის შემთხვევაში დაგვიკავშირდით ნომერზე: + ( 995 ) 595 883 894 |           |                               |                                          |       | სულ ჯამი                                                                                            | 3 <sup>899</sup> GEL |
| მომხმარებელი                                                                                                    |           |                               | ავტორიზა                                 | აცია  |                                                                                                    |                      |
| მისამართი *                                                                                                    |           |                               | პირადი ნომერი *                          |       |                                                                                                    |                      |
| სახელი, გვარი                                                                                                    |           |                               | ტელეფონი <b>*</b><br>+995()              |       |                                                                                                    |                      |
| კლიენტის კომენტარი                                                                                                    |           |                               |                                          |       |                                                                                                    |                      |

 $\Theta$ 

#### გადახდის მეთოდები

# მონიშნე გადახდის სასურველი მეთოდი

~

#### გადახდის მეთოდები

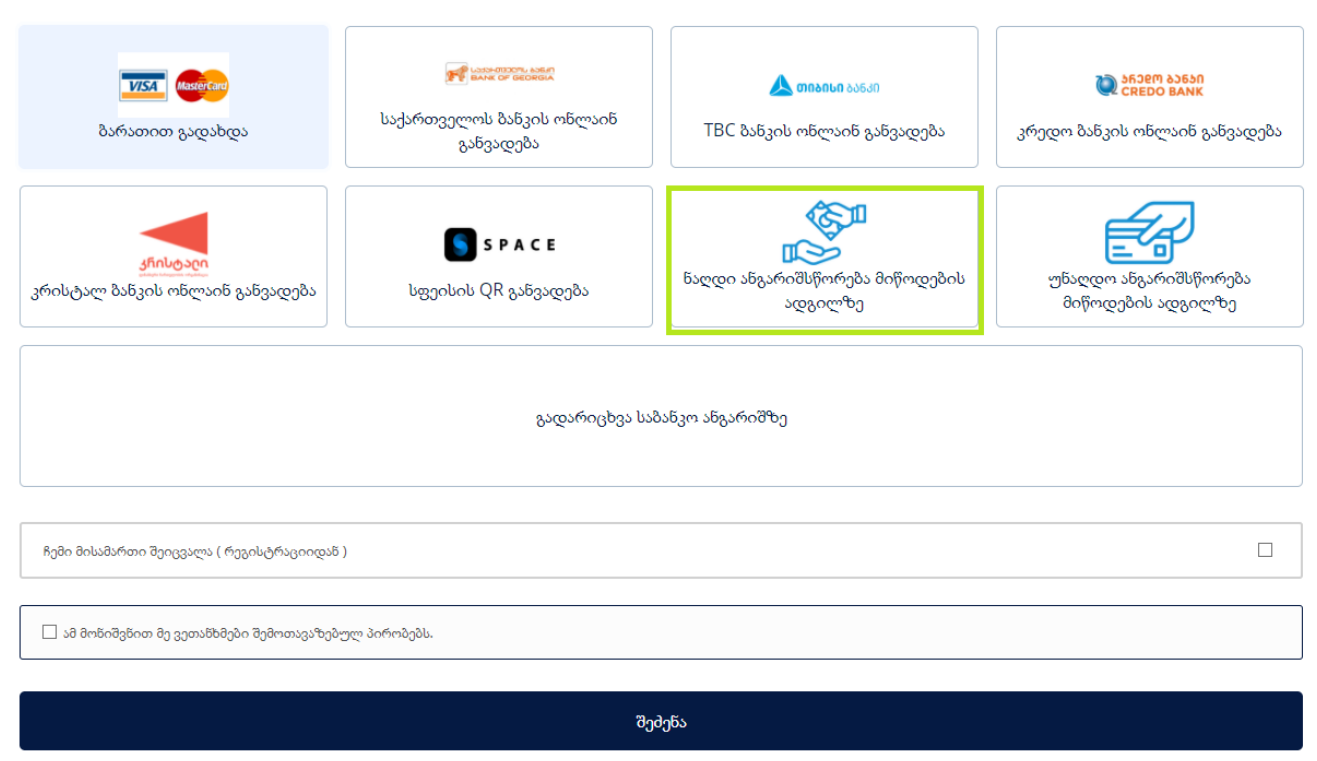

### დაეთანხმე საგრანტიო მომსახურების პირობებს და დააჭირე ღილაკს - შეძენა

|   |                                                                                                    | პროდუქციის ბემნა                                                                                                    | ::::::::::::::::::::::::::::::::::::::                       | + ( 995 ) <b>595 883 894</b><br>დააფიქსირეთ ნომერი                                      | ) 🧐 💙 🎴                                                           |  |
|---|----------------------------------------------------------------------------------------------------|----------------------------------------------------------------------------------------------------|--------------------------------------------------------------|-----------------------------------------------------------------------------------------|-------------------------------------------------------------------|--|
|   |                                                                                                    | გადარიცხვა საბანკო ანგარიშზე                                                                                                    |                                                              |                                                                                         |                                                                   |  |
|   | ჩემი მისამართი შეიცვალა ( რეგისტრაციიდან )                                                                   |                                                                                                    |                                                              |                                                                                         |                                                                   |  |
| Г |                                                                                                    |                                                                                                    |                                                              |                                                                                         |                                                                   |  |
| Г |                                                                                                    | შიქინა                                                                                                    |                                                              |                                                                                         |                                                                   |  |
|   |                                                                                                    | 0,0,00                                                                                                    |                                                              |                                                                                         |                                                                   |  |
|   | ٢                                                                                                    |                                                                                                    | $\bigcirc$                                                   | \$                                                                                      | )                                                                 |  |
|   | კმაყოფილი მომხმარებელი<br>გრანდ ელექტრონიქსში შემენილი პროდუქცია ჩვენს ერთგუ<br>მომხმარებელს კომფორტს უქმნის | ი პრემიუმ ხარისხი<br>ლ ჩვენი მაღაზია ხარისხზე არის ორიენტირებული, სწორედ<br>ამიტომ, ჩვენი ქსელი ქართულ მაზარზე საუკეთესო ბრენდების<br>შემომტანია | იყავი დაცული<br>თჭენი პირადი მონაცემები დაცულია SSL დაცვის ს | მრავალფეროვა<br>იტემის მიერ გრანდ ელექტრონიქსში მრავალფერ<br>ყველაფრის შემენა სწრაფად დ | ნი არჩევანი<br>ფანი არჩევანია, შენ ჩვენთან<br>ა მარტივად შეგიმლია |  |

### გავნადებით ნივთის შეძენის სურვილის შემთხვევაში დააჭირეთ განვადების ღილაკს

| 🛃 საინფორმაციო ცენტრი: + ( 995 ) 595 883 894 🛛 🛅 ჩვენ | ი მაღაზიები                              |                  |                     |                                          |                  |
|-------------------------------------------------------|------------------------------------------|------------------|---------------------|------------------------------------------|------------------|
| GRAND                                                 | პროდუქციის მემწა                         | კონდივიონერი<br> | ; Q ( <u>+(</u> 9)  | 995 ) 595 883 894<br>აააფიქსირეთ ნომერი  | 0 3 0 1          |
| 🗮 პროდუქცია 🗣 აქცია 💷 🤅                               | 📮 კონტაქტი & ადგილმდებარეობა             |                  |                     |                                          |                  |
| საწყისი გვერდი 🏾 კლიმატური ტექნიკა 🔍 კონდიციო         | წერი • კონდიციონერი WHIRLPOOL SPOW 412/2 |                  |                     |                                          |                  |
| კონდიციონერი WHIRLPOO<br><sup>გაყიდვაშია!</sup>       | L SPOW 412/2                             | -14%             | 859 GEL             | ანაზოვა: 140 GEL<br>D99-GEL<br>განვადება | 24@-@s5 - 1 +    |
|                                                       |                                          |                  |                     | 0000000 202-03 00 90000 200              |                  |
|                                                       |                                          |                  | (ა) შედარ           | რება                                     | 🗸 სურვილების სია |
|                                                       | 24                                       |                  | 📻 რატომ უნდა შეიმინ | რთ ჩვენთან?                              |                  |
|                                                       | Thyfind<br><u>a</u> 19 a a<br>1          |                  |                     |                                          |                  |

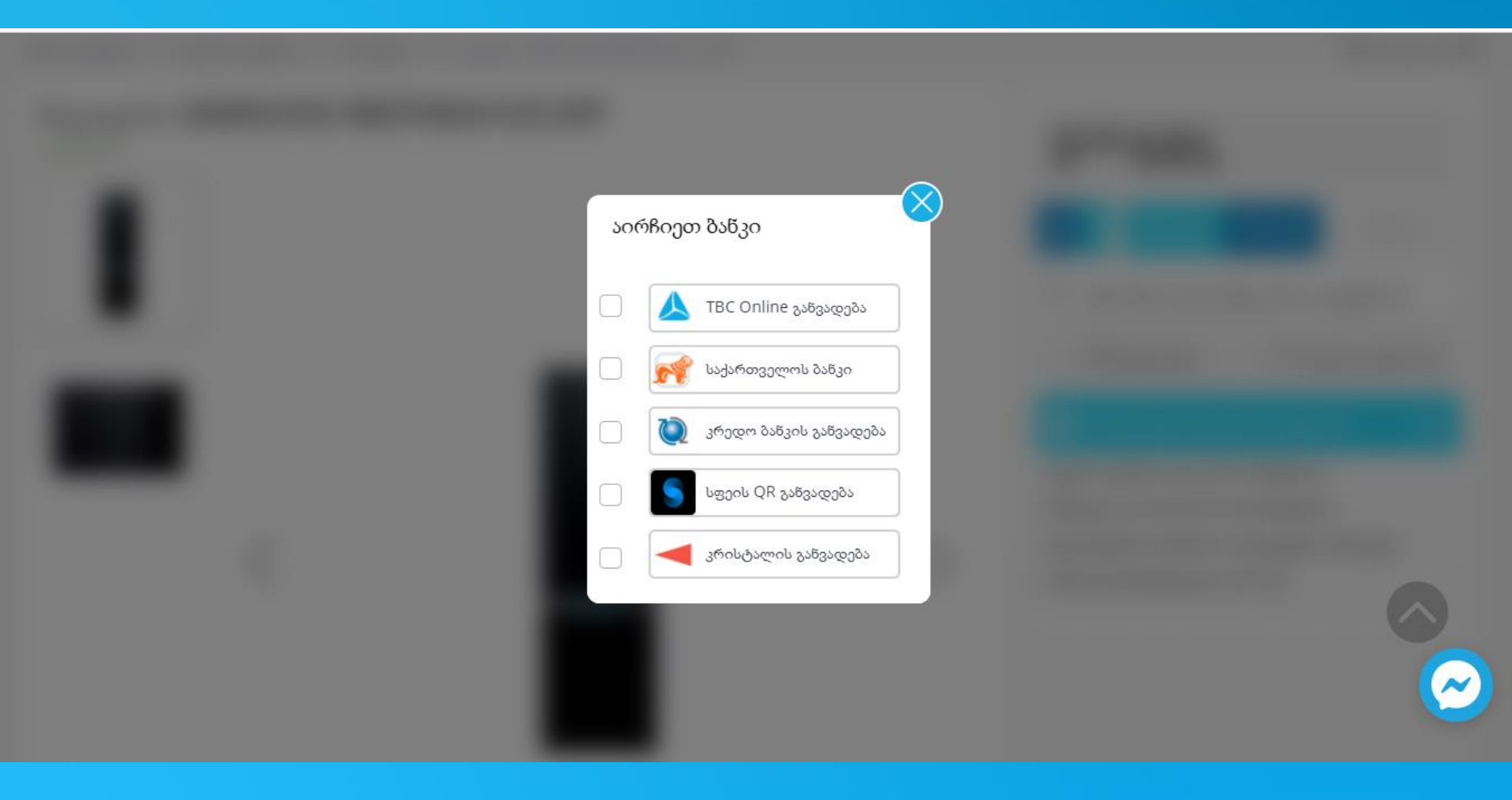

### აირჩიეთ სასურველი ბანკი ანგარიშსწორებისათვის და მიყევით ინსტრუქციებს

### გადახდის მეთოდები

#### პლასტიკური ბარათით გადახდა

შეკვეთის განთავსების შემდეგ, გადახვალთ გადახდის გვერდზე, სადაც საქართველოში გაცემული ნებისიერი Visa ან Mastercard ბარათით შეძლებთ ანგარიშწორებას. წარმატებული გადახდის შემდეგ, რეგისტრაციისას მითითებულ ელ-ფოსტაზე მოგივათ დასტურის შეტყობინება, რის შემდეგაც თქვენი შეკვეთა ჩაითვლება დასრულებულად, შენაძენს კი თქვენს მიერ მითითებულ მისამართზე მიიღებთ.

### გადარიცხვა (უნაღდო ანგარიშწორება)

შეკვეთის განთავსების შემდეგ, რეგისტრაციისას მითითებულ ელ-ფოსტაზე მიიღებთ ავტომატურ შეტყობინებას, რის შემდეგაც ოპერატორისგან მიიღებთ ინვოისს ანგარიშის ნომრით, რომელზეც შეძლებთ თანხის გადმორიცხვას. თანხის გადმორიცხვის შემდეგ, საგადახდო დავალება უნდა გამოგზავნოთ იმავე მეილზე, რომლითაც მიიღეთ ინვოისი ანგარიშის ნომრით. შეკვეთის დასტურის შემდეგ, შენამენს მიიღებთ თქვენს მიერ მითითებულ მისამართზე

#### Space Online განვადება

შეკვეთის გაფორმების შემდეგ, სისტემა ავტომატურად გადაგიყვანთ Space-ის ვებგვერდზე, სადაც თქვენი სმარტფონით უნდა დაასკანეროთ QR კოდი, რისთვისაც საჭიროა სფეისის მობილური აპლიკაცია და ანგარიში, iOS ან Android სმარტფონში. პროცესი გაგრძელდება აპლიკაციაში, ბანკის მხრიდან განაცხადის დადასტურების შემთხვევაში, თქვენი შეკვეთაწარმატებით დასრულდება. დასტურის შეტყობინებას მიიღებთ რეგისტრაციისას მითითებულ ელ-ფოსტაზე, ხოლო შენაძენს, თქვენს მიერ მითითებულ მისამართზე.

### TBC ბანკის მომხმარებლებისთვის ონლაინ განვადება

შეკვეთის გაფორმების შემდეგ, გადადიხართ თიბისი ბანკის ვებგვერდზე, სადაც დაასრულებთ განაცხადს. ბანკის მხრიდან განაცხადის დადასტურების შემთხვევაში თქვენი შეკვეთა წარმატებით დასრულდება, შეკვეთის დასტურს მიიღებთ რეგისტრაციისას მითითებულ ელ-ფოსტაზე, ხოლო შენაძენს თქვენს მიერ მითითებულ მისამართზე.

#### TBC Pay (ქუჩის გადახდის ტერმინალი)

შეკვეთის გაფორმების შემდეგ, რეგისტრაციისას მითითებულ ელ-ფოსტაზე მოგივათ ალტას ინვოისი, შეკვეთის ნომრის გამოყენებით კი თანხის ჩარიცხვა შეგიძლიათ TBC Payს ნებისმიერ აპარატზე. აპარატზე აირჩიეთ კატეგორია სხვადასხვა, შემდგომ ვებ მაღაზიები, დააჭირეთ ალტას ლოგოს და შეიყვანეთ პირადი ნომერი, თანხის ჩარიცხვის შემდგომ, თქვენ მიიღებთ დასტურს რეგისტრაციისას მითითებულ ელ-ფოსტაზე, რის შემდეგაც შეკვეთა წარმატებით დასრულდება, ხოლო შენაძენს მითითებულ მისამართზე მიიღებთ.

#### საქართველოს ბანკის მომხმარებლებისთვის

შეკვეთის გაფორმების შემდეგ, გადახვალთ საქართველოს ბანკის გადახდის გვერდზე, სადაც შეძლებთ განაცხადის დასრულებას. ბანკის მხრიდან განაცხადის დადასტურების შემთხვევაში, თქვენი შეკვეთა წარმატებით დასრულდება, რის შესახებაც დასტურს მიიღებთ რეგისტრაციისას მითითებულ ელ-ფოსტაზე, ხოლო შენაძენს, თქვენს მიერ მითითებულ მისამართზე.

### □რისტალ ანკის მომხმარებლებისთვის ონლაინ განვადება

შეკვეთის გაფორმების შემდეგ, გადადიხართ კრისტალ ბანკის ვებგვერდზე, სადაც დაასრულებთ განაცხადს. ბანკის მხრიდან განაცხადის დადასტურების შემთხვევაში თქვენი შეკვეთა წარმატებით დასრულდება, შეკვეთის დასტურს მიიღებთ რეგისტრაციისას მითითებულ ელ-ფოსტაზე, ხოლო შენაძენს თქვენს მიერ მითითებულ მისამართზე.

#### ∎რედო ბანკის მომხმარებლებისთვის

შეკვეთის გაფორმების შემდეგ, გადახვალთ კრედო ბანკის გადახდის გვერდზე, სადაც შემლებთ განაცხადის დასრულებას. ბანკის მხრიდან განაცხადის დადასტურების შემთხვევაში, თქვენი შეკვეთა წარმატებით დასრულდება, რის შესახებაც დასტურს მიიღებთ რეგისტრაციისას მითითებულ ელ-ფოსტაზე, ხოლო შენამენს, თქვენს მიერ მითითებულ მისამართზე.